## 会員様専用ページでの「電気料金のご利用明細」閲覧方法(PC用)

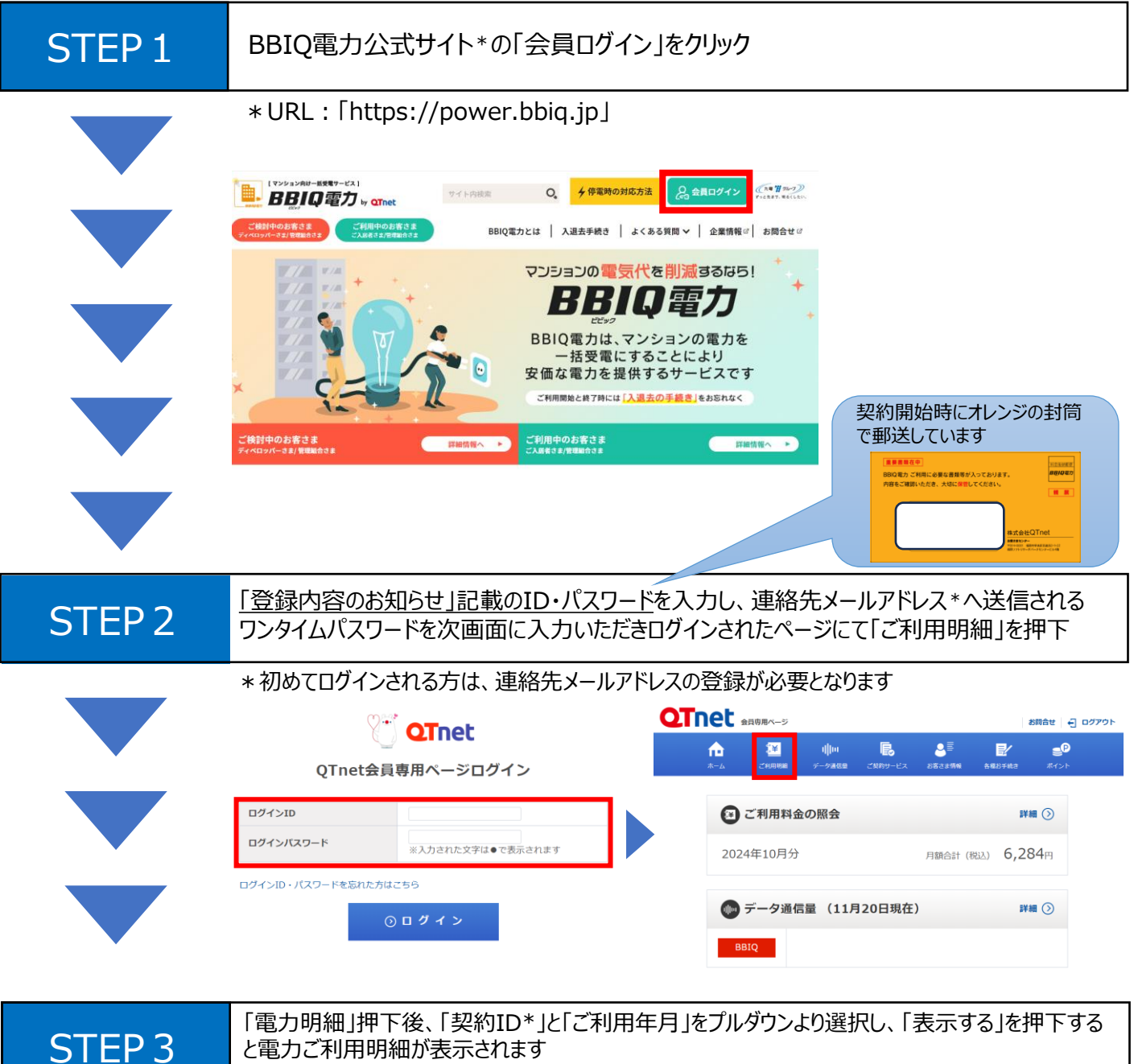

\* 5aaから始まるIDです。基本的には1契約のためプルダウンに表示されたIDを選択ください

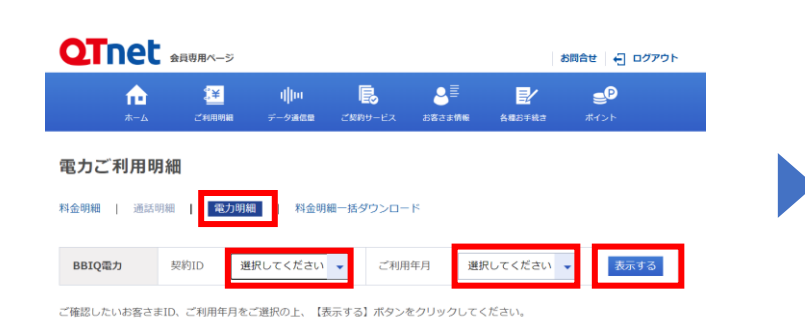

| <b>2</b> Tne                                                                                                    | 会议市场へ-                                                                            | -9                                                                                    |                                                                                                    |                                                                                                    |                                             |                                                     | 8RAE 🕘 0979                                                                                                    |
|----------------------------------------------------------------------------------------------------|-----------------------------------------------------------------------------------|---------------------------------------------------------------------------------------|----------------------------------------------------------------------------------------------------|----------------------------------------------------------------------------------------------------|---------------------------------------------|-----------------------------------------------------|----------------------------------------------------------------------------------------------------|
| n<br>8-4                                                                                                    | 200                                                                               |                                                                                       | ()н  <br>9иав 201                                                                                    | <b>B</b><br>19-22                                                                                                    | 8≣<br>2882298                               | NRC TRO                                             | ee<br>acos                                                                                                    |
| 電力ご利用                                                                                                    | 明細                                                                                |                                                                                       |                                                                                                    |                                                                                                    |                                             |                                                     |                                                                                                    |
| 金明編   185                                                                                                    | 1 884                                                                             | 力明細                                                                                   | 利金德國一級                                                                                               | 99>0-F                                                                                                    |                                             |                                                     |                                                                                                    |
| BBIQ電力                                                                                                    | <b>科的ID</b>                                                                       | 5889014                                                                               | 27500 👻                                                                                              | ご利用年                                                                                                    | PI 20                                       | 24/10                                               | <ul> <li>表示する</li> </ul>                                                                                                    |
|                                                                                                    |                                                                                   |                                                                                       |                                                                                                    |                                                                                                    |                                             |                                                     |                                                                                                    |
| 「確認したいお客さ                                                                                                    | まID、ご利用                                                                           | T月をご選択の                                                                               | の上、【表示する                                                                                             | 1 ボタンモク                                                                                                    | ワックして                                       | ください。                                               |                                                                                                    |
| 「確認したいお客さ                                                                                                    | 第10、ご利用 <sup>4</sup>                                                              | 1月をご選択の                                                                               | o.t. 【拠系する                                                                                           | 1 ボタンモイ                                                                                                    | フリックして                                      | くだきい。                                               | 料会・使用量の見える                                                                                                    |
| 「確認したいお客さ                                                                                                    | alD、ご利用り                                                                          | T月モご選択r                                                                               | 0上、【原示する<br>ご利用年月:                                                                                   | 3 ボタンモク<br>2024年10月                                                                                                    | クリックして・<br>月分                               | くだけい。                                               | 料会 - 使用量の見える                                                                                                    |
| (確認したい影客さ<br>881Q電力電気用                                                                                                    | 第1D、ご利用<br>金明細胞                                                                   | 1月をご選択(                                                                               | ol. 18873<br>ご利用年月:                                                                                  | 3 ボタンセク<br>2024年10月                                                                                                    | クリックして・<br>月分                               | ください。<br>発行日                                        | 料金 - 使用量の見える<br>: 句和06年11月07日                                                                                                    |
| (確認したい約客さ<br>881Q電力電気用<br>いつもご利用い)                                                                                                    | ま10、ご利用 <sup>4</sup><br>金明細書<br>にだき、ありが。                                          | ■月をご意的に<br>とうございま?                                                                    | од. 1887 г<br>СНАНА:                                                                                 | 3) #9>#3<br>2024#10F                                                                                                    | クリックして・<br>月分                               | ください。<br>発行日:                                       | 料金 - 使用量の見える<br>: 今和06年11月07日                                                                                                    |
| 端認したい約客3<br>881Q電力電気用<br>いつもご利用いる                                                                                                    | 第ID、ご利用<br>金明細書<br>にだき、ありが、<br>ご使用用<br>部                                          | 1月をご選択の<br>とうございます<br>8 00月15日                                                        | <ul> <li>18京する</li> <li>ご利用年月:</li> <li>F.</li> <li>~ 10月14日</li> </ul>                              | 2024#10F                                                                                                    | 99907                                       | <ださい。<br>発行日:<br>株式会社QTn                            | 料金・使用量の見える(<br>: 句和06年11月07日<br>e t電力ソリューショ                                                                                                    |
| <ul> <li>(構造したいお客さ)</li> <li>881Q電力電気用い</li> <li>10日本の電気用い</li> <li>10日本の電気用い</li> </ul>                                                     | (#ID、ご利用)<br>金明細貫<br>にだき、ありが、<br>ご使用用品<br>の目前針目                                   | #月秋ご瀬田r<br>とうござい#3<br>8 09月15日<br>8 30日<br>1 10月15日                                   | D上、【原形する<br>ご利用年月:<br>F.<br>~ 10月14日                                                                 | 2024#10F                                                                                                    | 999000<br>9 <del>9</del>                    | ください。<br>発行日<br>株式会社QTn<br>ン部 電力環理                  | 料金・使用量の見える<br>・ 句和06年11月07日<br>e t電力ンリューショ<br>G 観                                                                                                    |
| <ul> <li>構造したい影客さ</li> <li>881Q電力電気用</li> <li>いつちご利用いる</li> <li>令和06年</li> <li>10月分</li> </ul>                                               | 第1D、ご利用付<br>金明細胞<br>にだき、ありから<br>ご使用用数<br>ご使用目数<br>の回検針日<br>次回検針日                  | F月北ご瀬内r<br>とうございF3<br>8 09月15日<br>8 30日<br>1 10月15日<br>3 11月15日                       | D上、【原末する<br><b>ご利用年月:</b><br>F.<br>~ 10月14日                                                          | 3 ボタンモク<br>2024年10月<br>ご氏名<br>お客さけ                                                                                        | 7リックして<br>日分<br>#ID                         | (ださい、<br>発行日:<br>株式会社QTn<br>ン部 電力管理<br>Sas801427500 | 料金 - 使用量の見える/<br>: 句和06年11月07日<br>e t電力ソリューショ<br>G 種                                                                                                    |
| <ul> <li>第該したいの客さ</li> <li>881Q電力電気用<br/>いつもご利用いば</li> <li>9806年</li> <li>10月9</li> <li>(ご死行電気)</li> </ul>                                   | 第10、ご利用<br>金坊組書<br>にだき、ありが、<br>ご使用用目<br>の回検計目<br>次回検計目<br>次回検計目<br>(ご契約)          | ロジャンス<br>ロック<br>ロック<br>ロック<br>ロック<br>ロック<br>ロック<br>ロック<br>ロック                         | D上、18米F3<br>ご利用年月:<br>で、<br>~ 10月14日                                                                 | 3) ボタンモク<br>2024年10月<br>ご氏名<br>33百さ1                                                                                      | 2999000<br>839<br>\$10                      | ください。<br>発行日<br>株式会社QTn<br>ン部 単力環境<br>Saa801427500  | 料金 - 御用墓の見える<br>: 今初06年11月07日<br>e 1電力ソリューショ<br>G 種<br>1                                                                                                    |
| <ul> <li>構造したい初客さ</li> <li>880Q年か年気料</li> <li>いつもご利用いば</li> <li>10月分</li> <li>(ご刊り様別)</li> <li>0(営用汀6</li> </ul>                             | (第1D)、ご利用<br>金明細胞<br>にださ、ありが、<br>ご使用用数<br>ご使用用数<br>の回映計1<br>次回映計6<br>(ご契約<br>40アン | ロルモン派用の<br>とうございます<br>8 00月15日<br>8 30日<br>1 10月15日<br>3 11月15日<br>日間<br>(ペア)         | <ul> <li>ご利用年月:</li> <li>ご利用年月:</li> <li>F.</li> <li>~ 10月14日</li> </ul>                             | 3) ボタンモク<br>2024年10月<br>ご氏名<br>33届ささ                                                                                      | 2リックして・<br>男分<br>まID                        | <ださい。<br>発行日<br>株式会社QTn<br>ン部 電力電理<br>Saa801427500  | 料金 - 使用量の用える。<br>: 今和06年11月07日<br>et電力ソリューショ<br>G 数                                                                                                    |
| <ul> <li>構造したい影響さ</li> <li>881Q電力電気用い</li> <li>1005年</li> <li>(ご見行電別)<br/>の(言句行路)</li> <li>(ご見行電別)</li> <li>の(言句行路)</li> <li>ご使用量</li> </ul> | (210)、ご利用4<br>金明細嚢<br>にだき、ありが、<br>ご使用用目<br>の回帰計1<br>次回時計1<br>(ご契約<br>40アン         | EFFをご説用の<br>とうございます<br>8 00月15日<br>8 10月15日<br>1 10月15日<br>日 11月15日<br>日期)<br>ペア      | D上、【表示する<br>ご利用申月:<br>F、<br>~ 10月14日<br>246kWh                                                       | 3) ボタンモウ<br>2024年10月<br>ご氏名<br>お第さ:<br>ご話表目                                                                               | 2リックして・<br>引分<br>まID<br>金額 (和2)             | ください。<br>発行日<br>税が会社QTn<br>ン部 電力環境<br>Sas801427500  | 料金 - 使用整の用える<br>: 今和06年11月07日<br>e 1電力ソリューショ<br>G 数<br>6,284円                                                                                                    |
| 第誌したいが来る<br>881Q電力電気用<br>いつちご利用いる<br>10月9年<br>(ご用作用)<br>(ご用作用)<br>(ご用作用)<br>(ご用作用)                                                           | (210)、ご利用4 金明細叢 たださ、ありが・ ご使用現在 (ご契約 40アン (ご契約                                     | #月をご選択が<br>とちござい#3<br>8 00月15日<br>8 20日<br>1 10月15日<br>3 11月15日<br>日<br>前<br>第)<br>ペア | <ul> <li>2利用年月:</li> <li>2利用年月:</li> <li>7、</li> <li>~ 10月14日</li> <li>246kWh</li> <li>単利</li> </ul> | 3) ボタンモク<br>2024年10月<br>ご氏名<br>3)第さ3<br>ご氏名<br>()<br>()<br>()<br>()<br>()<br>()<br>()<br>()<br>()<br>()<br>()<br>()<br>() | 2リックして・<br>月分<br>まID<br>金軽 (REA)<br>客 (REB) | (ださい、<br>発行日:<br>株式会社QTn<br>ンが 単力環境<br>Saa801427500 | 料金 - 御用撃の見える<br>: 今和06年11月07日<br>e 1 電力ソリューショ<br>G 被<br>-<br>-<br>-<br>-<br>-<br>-<br>ショ<br>-<br>-<br>-<br>ショ<br>-<br>-<br>-<br>ショ<br>-<br>-<br>-<br>-<br>-<br>-<br>ショ<br>-<br>-<br>-<br>-<br>-<br>-<br>-<br>-<br>-<br>-<br>-<br>-<br>- |